# LA DISPONIBILITE EN LITS DANS LE ROR Modalités de saisie dans les établissements

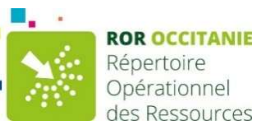

Le ROR alimente les outils indispensables aux services d'Orientation ainsi que les outils de veille sanitaire et de gestion de crise (SRVA ORU, Tableaux de Bord régionaux & nationaux)

### • Qui saisit ?

Tous les services de soins critiques en Occitanie, ainsi que les services d'hospitalisation MCO et SMR.

Comment ?

Manuellement grâce à un identifiant spécifique à cette fonctionnalité Automatiquement lorsqu'une alimentation automatique depuis votre DPI si le flux a été mise en place.

### Saisir manuellement le capacitaire dans son établissement

Se connecter au ROR : <u>https://ror.esante-occitanie.fr/ror/</u>

# La saisie des lits disponibles et des lits fermés

Saisir son identifiant et son mot de passe - le profil « référent disponibilité en lits » doit être associé à votre compte maccès direct au tableau de saisie

| Nom de l'unité                                                                | Téléphone   | Disponibilité courante |                       | Lits/Places<br>installé(e)s | Lits<br>fermés | Commentaire    | Enregistrer |
|-------------------------------------------------------------------------------|-------------|------------------------|-----------------------|-----------------------------|----------------|----------------|-------------|
| CH DECAZEVILLE PIEF                                                           | RRE DELPECH |                        |                       |                             |                |                |             |
| HC SMR 1<br>polypathologique                                                  | 0           | D 5                    | le 22/04/2024 09:42   | 20                          | 2              | manque per     |             |
| UC HC SMR 2 polyvalent                                                        | 0.          | ₽ 2                    | 1 le 28/01/2024 21:09 | 15                          | 0              |                |             |
| unité de surveillance<br>continue médico<br>chirurgicale polyvalente-<br>SSPI | 05          | D 0                    | ie 04/12/2023 15:18   | 4                           | 0              | vérification e | Ø           |
| uc soins palliatifs                                                           | 05.6        | D 1                    | le 28/01/2024 21:09   | 12                          | 0              |                | Ø           |
| UC Unité de gériatrie<br>aigue                                                | 05.65       | □ 2                    | le 28/01/2024 21:09   | 7                           | 0              |                | Ø           |

- 1. Saisir pour chaque unité le nombre de lits disponibles
- 2. Saisir les lits fermés s'il y en a + un commentaire si besoin
- 3. Enregistrer unité par unité

Pour toute question contactez l'équipe Référentiels : ror@esante-occitanie.fr 0

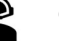

### La saisie des lits en sus

appelé Capacitaire de crise TO dans le ROR = lit « en sus » du SRVA : lits ouverts pour une situation temporaire de crise, en plus du capacitaire permanent (ce ne sont pas les lits mobilisables au cas où )

- 1. Cliquer sur « répertoire » dans la barre latérale en haut de l'écran
- 2. Se positionner sur votre établissement : le 📻 permet de dérouler les niveaux inférieurs
- 3. Cliquer sur le nom de l'unité concernée
- 4. Cliquer sur le « bloc note » 🔪

| Répertoire                                                                                                    | UF EC P UF UC                                         | Recherche Répertoire Disponibilitée Le wenter A /Into<br>L'equipe ROR est joignable: ror@esante-occitanie.fr                                                                                                    | ormations urgentes | w <b>w</b>                                                                    |
|----------------------------------------------------------------------------------------------------|-------------------------------------------------------|----------------------------------------------------------------------------------------------------|--------------------|-------------------------------------------------------------------------------|
| Offres affichées : MCO, PSY, SLD, SMA, SSR, E                                                                                                    | CH DECAZEVILLE<br>CH DECAZEVILLE<br>CH DECAZEVILLE    | PIERRE DELPECH<br>Jolypathologique                                                                                                    | Capacité d'ac      | SSF                                                                           |
| MCO MSS PSY SLD SMA                                                                                                    | Type d'UO                                             | Hospitalisation complète (HC) SMR gériatrique                                                                                                    | Lits installés     | 20                                                                            |
| Afficher par : Département Français V                                                                                                    | Âge minimum *                                         | 18 ans                                                                                                    | Lits disponible    | s 5 🖿<br>(le 22/04/2024 à                                                     |
| 🖏 Réinitialiser                                                                                                    | Âge maximum                                           | 150 ans                                                                                                    | Lits fermés        | 09:42)<br>2                                                                   |
| Répertoire par départements français                                                                                                    | Activités<br>opérationnelles<br>Secrétariat - Accueil | Réadaptation gériatrique                                                                                                    | Commentaires       | manque<br>personnel                                                           |
| C OF Ariège                                                                                                    |                                                       | Adresse de l'UO<br>05 65 43 71 71 (Tél standard)                                                                                                    | Localisation       |                                                                               |
|                                                                                                    | Contacts                                              | 05.65.43.79.85 (Téléphone médical)<br>05.65.43.74.80 (Tél. soignants)                                                                                                    | Haut               |                                                                               |
| CC → CAMSP RODEZ<br>CC → CAMSP RODEZ<br>CC → CH DECAZE VILLE PIERRE DELPECH<br>→ C → DECAZE VILLE PIERRE DELPECH<br>→ C → Pôle Médecine SMR<br>→ C → Médecine SMR<br>→ C → Médecine<br>→ C → Médecine<br>→ C → Médecine<br>→ C → MR<br>→ C → MR<br>→ C → MR<br>→ C → MR<br>→ C → MR<br>→ C → MR<br>→ C → MR<br>→ C → MR<br>→ C → MR<br>→ C → MR<br>→ C → MR<br>→ C → MR<br>→ C → MR<br>→ C → MR<br>→ C → C → C → C → C → C → C → C → C → C | Actes spécifiques                                     | Autre catégorie<br>Evaluation et prise en charge de la douleur par une technique non invasive<br>Exploration fonctionnelle respiratoire d'exercice (EFX) avec mesure des<br>échanges gazeux.<br>Mesure du volume vésicale par échographie (Bladder-scan)<br>Orientation affections cardio-vasculaires<br>Orientation affections de l'appareil locomoteur<br>Orientation affections de la personne âgée polypathologique, dépendante ou à<br>risque de dépendance | 60 Avenue Pro      | Agnac<br>Decazeville<br>staffet   © OpenStreetMap<br>sper Alfaric<br>EVIT   E |

- 5. Saisir le nombre de lits en sus dans la case « capacitaire de crise TO »
- 6. Cliquer sur modifier

| Modalités d'accueil         | Alouter une modalité d'accueil à INO  |  |  |  |  |
|-----------------------------|---------------------------------------|--|--|--|--|
|                             | Sélectionnez une modalité d'accueil   |  |  |  |  |
|                             | Liste des modalités d'accueil de l'UO |  |  |  |  |
|                             | Tout sélectionner Supprir             |  |  |  |  |
| Code Structure              |                                       |  |  |  |  |
| Capacité d'accueil de crise | Capacité d'accueil de                 |  |  |  |  |

# La saisie des lits installés

Les lits installés correspondent aux lits autorisés : Nombre de lits physiquement installés de façon permanente dans une unité (lits fermés compris)

Cette donnée n'a pas à vocation à changer régulièrement et n'est pas saisissable directement dans le tableau de disponibilité en lits.

elle doit être directement modifié dans la Fiche UO du ROR par votre référent ROR établissement.

Pour toute question contactez l'équipe Référentiels : ror@esante-occitanie.fr ou au 0820 250 035

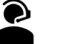

### Saisie automatique du capacitaire dans le ROR

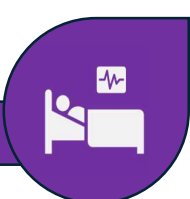

Il est possible de faire remonter automatiquement depuis les DPI ou GAM des établissements les données de lits disponibles. Toutes les unités de lits « chauds » (réanimation, surveillance continue, soins intensifs) alimentent le ROR de façon automatisée.

En revanche, la donnée « lits fermés » restent à saisir manuellement (cf. explications ci-dessus

### Rappel des exigences de saisie fixées par l'ARS Occitanie

- pour les établissements MCO: à minima 2x par jour en situation nominale 365j/365j
- pour les établissements SMR: 1x par jour en semaine 365j/365j
- exception en période de crise

L'espace pro reste l'outil de consultation et d'analyse de la donnée en lits Il est alimenté par les données du ROR automatiquement. Lors des cellules peuvent être partagées. Si vous constatez des erreurs à cette occasion, n'hésitez pas à nous les partager à l'adresse ror@esante-occitanie.fr. Nous reviendrons vers vous dans les meilleurs délais pour les corriger.

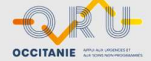

#### Le ROR et l'espace pro de l'ORU se complètent pour assurer un pilotage 360

| Dans le ROR                              | Dans le SRVA                                 |
|------------------------------------------|----------------------------------------------|
| Les lits installés                       | La saisie de l'activité HAD                  |
| Les lits disponibles                     | Les lits de psychiatrie ( périmètre en cours |
|                                          | de redéfinition )                            |
| Les lits en sus= capacitaire de crise TO | Les enquêtes de lits fermés                  |
| Les lits fermés                          | les chambres mortuaires ( périmètre en       |
|                                          | cours de redéfinition )                      |
|                                          | Les coordonnées de contacts et modalités     |
|                                          | de gestion des lits de l'établissement       |
|                                          | Enquête de l'indice de maturité du Bed       |
|                                          | management                                   |

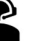